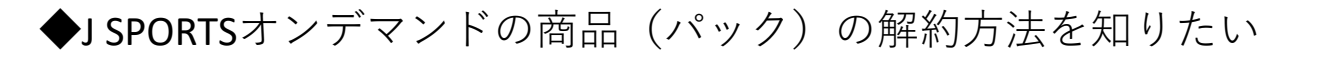

スマホアプリや、テレビアプリ(Amazon Fire TV、Android TV、Apple TV等)の「J SPORTSオンデ マンドアプリ」からの「ID登録・変更、契約・解約、退会」のお手続きはできません。

PCまたは、スマホ WEBブラウザ(Google Chrome、Safari等)経由で、J SPORTSオンデマンドサ イトヘアクセスし、**マイページにて**お手続きをしてください。https://jod.jsports.co.jp/ この場合も、同一の「J SPORTS ID」でのログインが必要です。

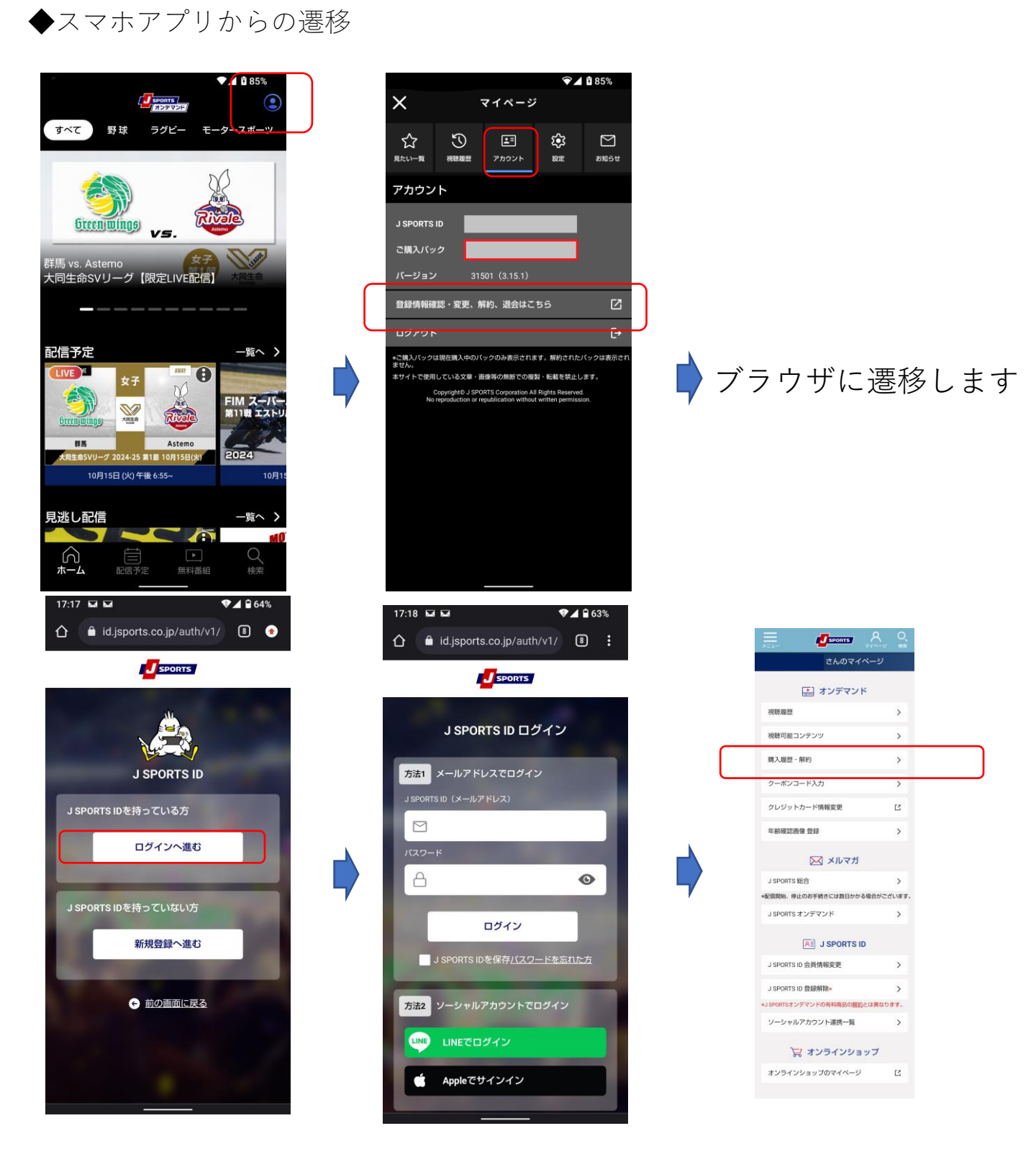

### ◆PCブラウザからの遷移

# ①ログインして、マイページを表示する

# https://jod.jsports.co.jp/

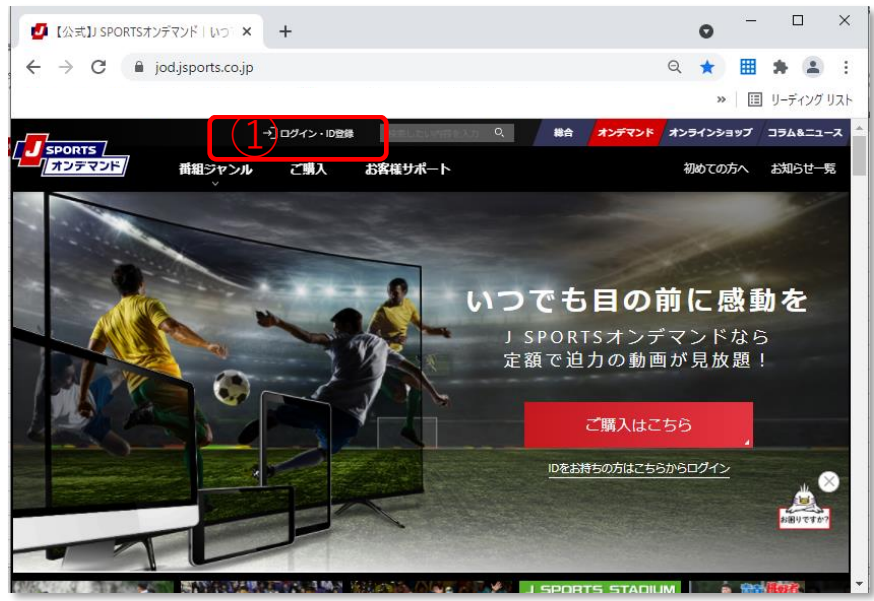

# ②購入履歴・解約をクリック

|        | 3                    | ८ रगर-       | ジ 🗗 ログブウト 🦯 編合 /; | <b>↓</b><br>ティンド / オンラインショップ |                       |  |  |  |
|--------|----------------------|--------------|-------------------|------------------------------|-----------------------|--|--|--|
|        | さんのマイページ             |              |                   |                              |                       |  |  |  |
|        |                      | <u>い</u> オンラ | デマンド              |                              |                       |  |  |  |
|        | 視聴履歷                 | Cli          | ck                | >                            |                       |  |  |  |
| 2      | 購入履歴・解約              | >            | クーポンコード入力         | >                            |                       |  |  |  |
|        | クレジットカード情報変更         | Ľ            | 年齡確認画像登録          | >                            |                       |  |  |  |
| 区 メルマガ |                      |              |                   |                              |                       |  |  |  |
|        | J SPORTS 総合          | >            | J SPORTS オンデマンド   | >                            | ● 日本語                 |  |  |  |
|        | ※配信開始、停止のお手続きには数日かかる | 場合がございます。    |                   |                              | Translated by machine |  |  |  |

#### ③購入履歴・解約に掲載されているものがご契約中の 内容です。こちらから解約のお手続きが可能です。

## 解約手続き1

| SPORTS         |     |                                                                                                    |       |              |       |  |       |
|----------------|-----|----------------------------------------------------------------------------------------------------|-------|--------------|-------|--|-------|
| さんのマイ          | ページ |                                                                                                    |       |              |       |  |       |
| イベージ 〉 購入履歴・解除 |     |                                                                                                    |       |              |       |  |       |
| オンデマンド         |     | オンデマンド                                                                                                    |       |              |       |  |       |
| 視聴履歴           | >   | 購入履歴・解約                                                                                                    |       |              |       |  |       |
| 視聴可能コンテンツ      | >   | -<br>お客様が購入された履歴をご覧いただけます。月末自動契約商品(「月額固定料金自動更新型」契約)<br>の解約はこちらからお手続きをお願いします。<br>なお、月末自動契約以外の商品に関しては、解約手続きの必要はございません。 |       |              |       |  |       |
| 購入履歴・解約        | >   |                                                                                                    |       |              |       |  |       |
| クーポンコード入力      | >   | ※月如二当画面にアクセスした場合、システムの契約継続処理のタイミングによって解約ボタンが表示<br>される1可能性があります。 その場合は時間をおいて、再度アクセスするようお願いします。                        |       |              |       |  |       |
| クレジットカード情報変更   | Ľ   |                                                                                                    | _     |              |       |  | Click |
| U25割確認用画像 登録   | >   |                                                                                                    | 月額 2, | 640円 (税込)    |       |  | CIICK |
| 🔨 メルマガ         |     | 総合バック                                                                                                    | 購入日   | : 2021/09/10 | 11:57 |  | 解約    |

# 解約手続き2

| さんのマイページ                                                  |                                             |                  |                                    |                                                   |  |  |
|-----------------------------------------------------------|---------------------------------------------|------------------|------------------------------------|---------------------------------------------------|--|--|
| マイページ > 購入                                                | 届歴・解除                                       |                  |                                    |                                                   |  |  |
| <ul> <li>         ・・・・・・・・・・・・・・・・・・・・・・・・・・・・・</li></ul> | <b>アンド</b><br>テンツ<br>約<br>ド入力               | ><br>><br>><br>> | オンデマンド<br>購入履歴・解約<br>下記の商品を解約しますか、 | 01<br>必要事項の選択 <u><u><u></u></u>始完了</u>            |  |  |
| クレジット力<br>U25割確認用i                                        | ード情報変更<br>画像 登録                             | 2                | 商品名                                | 総合パック                                             |  |  |
| J SPORTS 総合<br>J SPORTS 総合                                | )<br>デマンド                                   | ><br>>           |                                    | <ul> <li>利用料金が高いため</li> <li>見たい動画がないため</li> </ul> |  |  |
| RE J SPORT<br>J SPORTS ID ∰<br>J SPORTS ID ∰<br>ソーシャルレア   | SID<br>会員情報変更<br>登録解除<br>カウント連携一覧<br>マンショップ | ><br>><br>>      | よろしければ解約理由<br>をお聞かせください            | <ul> <li>         ・</li></ul>                     |  |  |
| オンラインシ                                                    | <b>シンコンン</b><br>ヨップの                        | C                |                                    | 解約を確定する                                           |  |  |

#### 解約終了ページ

|                 |     | Զ マイベージ ← ログアウト / 第6 / オンデマンド / オンラインショップ / コラム&ニュース / |
|-----------------|-----|--------------------------------------------------------|
| さんのマイ・          | ページ |                                                        |
| マイページ > 購入履歴・解除 |     |                                                        |
| 📄 オンデマンド        |     | オンデマンド                                                 |
| 視聴履歴            | >   | 購入履歴・解約                                                |
| 視聴可能コンテンツ       | >   | <b>a</b>                                               |
| 購入履歴・解約         | >   | 必要事項の選択 解約完了                                           |
| クーポンコード入力       | >   | て記の商品を契約しました                                           |
| クレジットカード情報変更    | Ľ   | またのご利用をお待ちしております。                                      |
| U25割確認用画像 登録    | >   | 商品名総合パック                                               |
| 🔀 メルマガ          |     |                                                        |
| J SPORTS 総合     | >   |                                                        |
| J SPORTS オンデマンド | >   | 第人復歴―第へ戻る                                              |

※月の途中でご解約手続きを取られても、「月末自動契約商品」は 月末までご視聴が視聴です。月末を待たずにお手続きが可能です。 ※解約お手続きされますと、メールにてお知らせが届きます。

#### 解約時 メール例

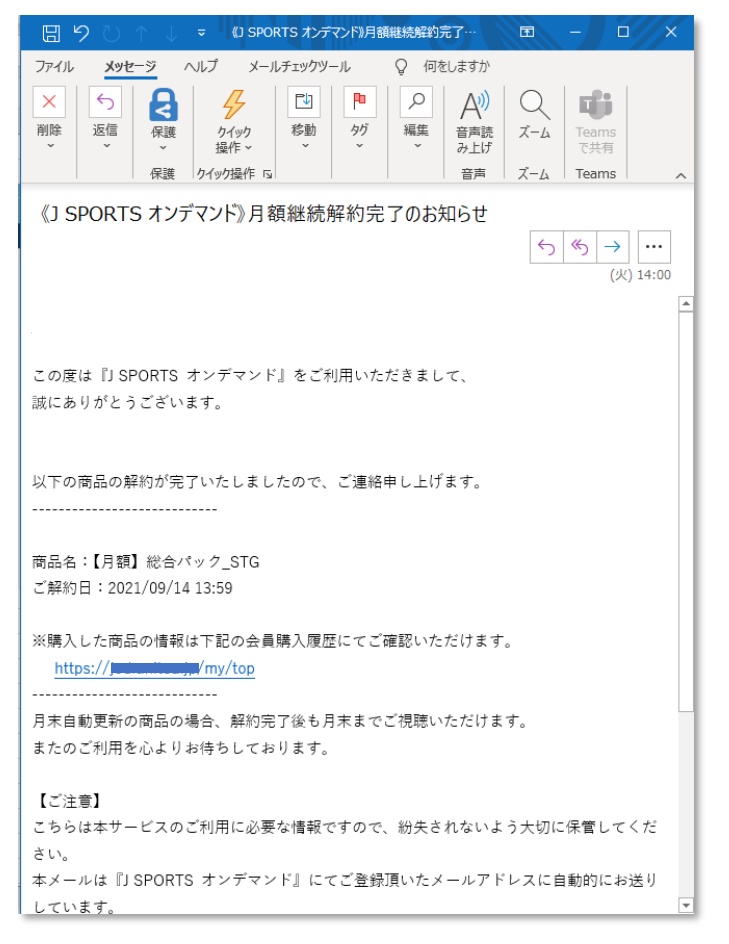

【補足1】

ご解約手続きがお済の場合も、お客様の決済方法によりクレジットカード、 キャリア決済、指定の決済日等により課金タイミングが契約月とずれる場 合がございます。

<u>詳しくは、ご契約の決済にご利用の**クレジットカード会社、キャリア会社 等へ**お問い合わせくだい。</u>

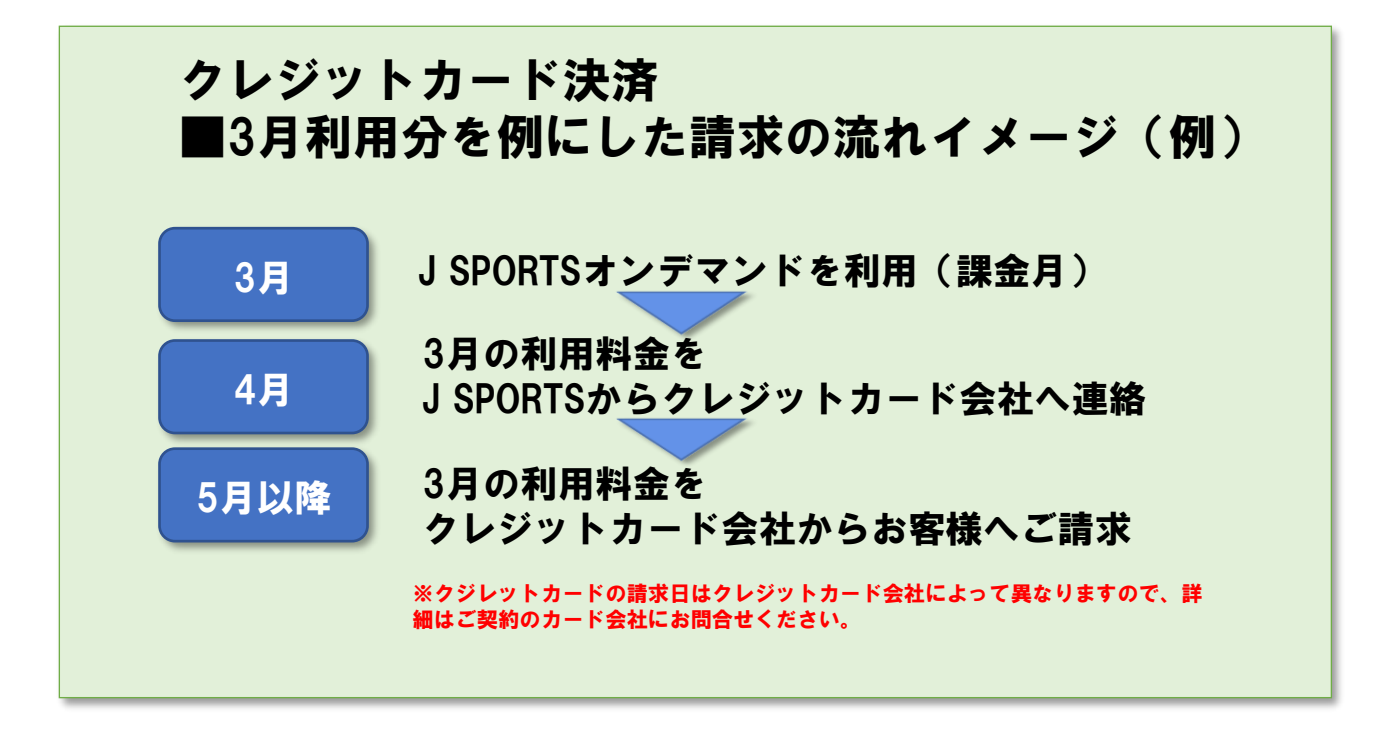

★特にデビットカードご利用においては、引き落とし可否の確認のため二 度決済されることや、その返金のため入金処理が行われる場合があります。 これらはデビットカードの仕様によるものです。詳細は弊社ではお答えし かねますので、ご不明な点は契約のカード会社へご確認ください。

・解決しない場合、以下よりお問い合わせください。
 J SPORTS カスタマーセンター 問合せフォーム
 <a href="https://www.jsports.co.jp/support/contact/">https://www.jsports.co.jp/support/contact/</a>

オンデマンドのご契約に関してのお問い合わせは、個人情報のお取り扱い のため、お電話ではお受けできかねますのでご理解頂けますようお願いし ます。

#### 【補足】

視聴可能コンテンツをご確認下さい。

月の途中でお手続きを取られても、「月末自動契約商品(「月額固定料金自 動更新型」契約)は月末までご視聴が視聴です。

|        | 3                    |              |                       |     |       |  |  |  |
|--------|----------------------|--------------|-----------------------|-----|-------|--|--|--|
|        | さんのマイページ             |              |                       |     |       |  |  |  |
|        |                      | <u>。</u> オンラ | デマンド                  | Cli | ck    |  |  |  |
|        | 視聴履歴                 | > (          | 4 視聴可能コンテンツ           | >   | ]     |  |  |  |
|        | 購入履歴・解約              | >            | クーポンコード入力             | >   |       |  |  |  |
|        | クレジットカード情報変更         | Ľ            | 年齡確認画像登録              | >   |       |  |  |  |
| 区 メルマガ |                      |              |                       |     |       |  |  |  |
|        | J SPORTS 総合          | >            | J SPORTS オンデマンド       | >   | 🕀 日本語 |  |  |  |
|        | ※町信開始、停止のお手続さには数日かかる |              | Translated by machine |     |       |  |  |  |